| Hire College Work Study Student                                                      |                                                                                                    |  |  |  |  |  |  |  |
|--------------------------------------------------------------------------------------|----------------------------------------------------------------------------------------------------|--|--|--|--|--|--|--|
| Log into UIS $\rightarrow$ Employee Tab $\rightarrow$ EPCF Main Menu $\rightarrow$ N | ew EPAF New EPCF Person Selection  Find and select the Approval Category. Select Go  to a required field.                                                                                              |  |  |  |  |  |  |  |
| Student Information                                                                  | ID: * X03651843 Vincent Ian Mission & Q<br>Query Date: MM/DD/YYYY* 03/14/2021<br>Approval Category: Hire College Work Study Student, HCWS<br>Go<br>A There are no active jobs based on the Query Date. |  |  |  |  |  |  |  |
| 1.Enter X number ID: * X03651843 Vincent Ian Mission                                 | All Jobs                                                                                                    |  |  |  |  |  |  |  |

2. **Query Date**: QUERY Date is the start date and must be the **beginning of BW Pay Period**. Please refer to BW Pay schedule.

|--|

- 3. Select HCWS approval category
- 4. Click on Go
- 5. Click on All Jobs to bring up all Active jobs for the student

| Approval Category: * | Hire College Work Study Student, HCWS | ~ |
|----------------------|---------------------------------------|---|
| Go                   | he bacad on the Query Date            |   |
| All Jobs             | bs based on the Query Date.           |   |

## 6. If the student has <u>never worked</u> in the department before, enter the Position number S01969 with Suffix 00.

| ID: Vincent Ian Mission, X03651843<br>Query Date: Mar 14, 2021<br>Approval Category: Hire College Work Study, HCWS |          |                 |         |                            |                         |            |          |               |          |        |
|----------------------------------------------------------------------------------------------------|----------|-----------------|---------|----------------------------|-------------------------|------------|----------|---------------|----------|--------|
| Search                                                                                                    | Туре     | Position        | Suffix  | Title                      | Time Sheet Organization | Start Date | End Date | Last Paid Dat | e Status | Select |
| Q                                                                                                    | New Job  | S01969          | 00      | College Work Study Student | 803, C.W.S.P.           |            |          |               |          |        |
| 🔺 There                                                                                                    | are no j | obs based on tl | ie Quer | y Date.                    |                         |            |          |               |          |        |
| Active :<br>Go                                                                                                    | lobs     |                 |         |                            |                         |            |          |               |          |        |

## 7. If student is continuing, select the job that will be continued then click Go.

#### Hire CWS Student, HCWS

| Search | Туре      | Position | Suffix | Title                          | Time Sheet Organization   | Start Date   | End Date     | Last Paid Date | Status     | Select |
|--------|-----------|----------|--------|--------------------------------|---------------------------|--------------|--------------|----------------|------------|--------|
| Q,     | New Job   |          |        |                                |                           |              |              |                |            | 0      |
|        | Secondary | S01601   | 00     | Regular Student Worker I-V     | 260, Human Resource Total | May 29, 2008 | Jul 05, 2008 | Jul 05, 2008   | Terminated | 0      |
|        | Primary   | S01969   | 00     | College Work Study Student I-V | 260, Human Resource Total | Aug 20, 2007 | May 21, 2011 | May 21, 2011   | Terminated |        |
|        | -         | -        |        | -                              |                           | -            | -            |                |            |        |

# Hire CWS Student, S01969-00 College Work Study Student

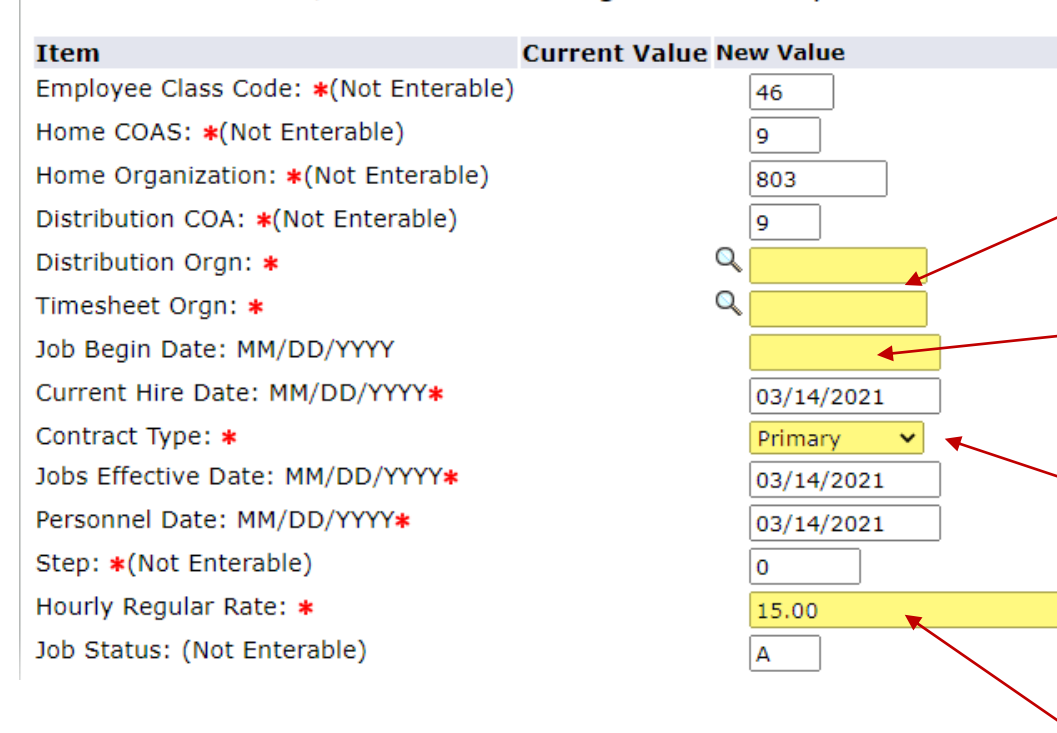

9. Routing Queue- click on magnifying glass to select the approvers

## Routing Queue

| Approval Level            | User Name  | <b>Required Action</b> |         |  |
|---------------------------|------------|------------------------|---------|--|
| 20 - (APPROV) HR Approval |            | Darren Russell         | Approve |  |
| 90 - (APPLY) HR Applier   | Q RCOSTALE | Rose A. Costales       | Apply   |  |

## 10. Enter Web Time Entry approver and any other comments

# Comment

WTA- Nabeela Johnson

Fill in **ALL** highlighted fields: these fields were highlighted for illustration purposes. You will not see them highlighted on UIS.

## **Distribution and Timesheet Orgn:** Dept where student physically performs job duties.

**Job begin date** will only be filled in if the student is occupying this position for the first time, otherwise, leave it blank.

**Contract Type:** if it's the student's only job, select primary, otherwise, secondary.

Tip: If there is a "Last Paid Date" displayed, **DO NOT** enter Job Begin Date.

**Minimum hourly wage**- If your student is to earn anything other than minimum wage, Enter hourly rate here.

#### Enter Timesheet Approver's name.

Note: If it's a new timesheet approver, please send request to Rose Costales before submitting EPCF

## 11. click Save. You MUST click on Submit to complete EPCF.

If you receive errors, CONTACT PAYROLL at Ext 1471. Warnings received are OK.

**Note:** If a transaction has a status of "Completed", the EPCF Originator should <u>NOT cancel or void</u> the transaction because payroll has already applied it. Please notify Payroll and we will cancel/void the transaction.